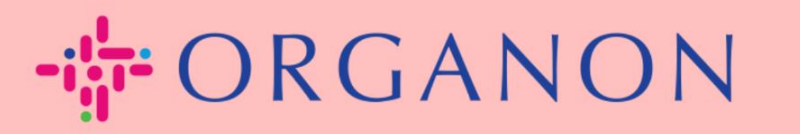

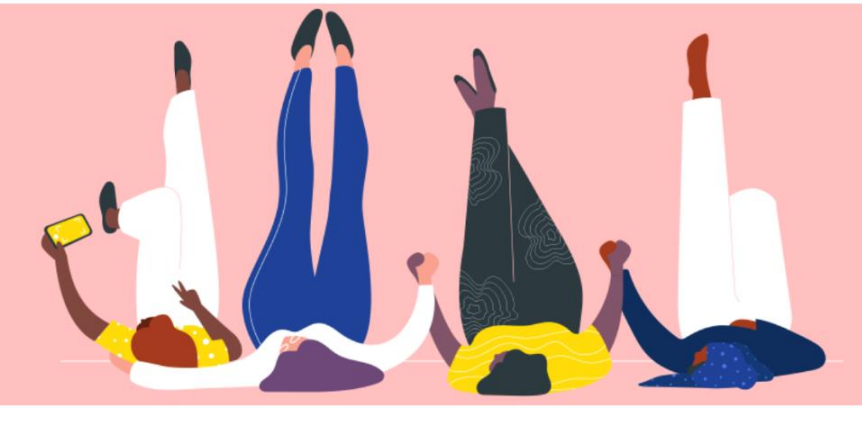

## CONFIGURATION DES ENTITÉS LÉGALES

Guide pratique

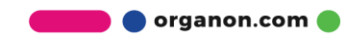

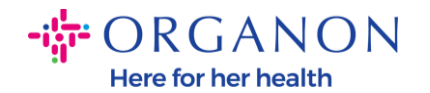

# Comment configurer des entités juridiques dans le portail des fournisseurs Coupa

Remplir votre profil principal conserve toutes les informations de votre entreprise au même endroit et vous permet de choisir les informations que vous souhaitez partager avec chaque client. La section suivante fournira des conseils sur la façon d'apporter ces modifications à votre profil Organon.

À compter de mai 2023, vous devrez utiliser une authentification à deux facteurs pour afficher ou apporter des modifications aux informations sur l'entité juridique, le destinataire et le compte bancaire dans le portail des fournisseurs Coupa.

 Connectez-vous au portail fournisseur Coupa avec votre adresse Email et votre Mot de passe

| <b>çoupa</b> supplier portal |                                    | 🔒 Secu |
|------------------------------|------------------------------------|--------|
|                              |                                    |        |
|                              | Se connecter                       |        |
|                              | * E-mail                           |        |
|                              | • Mot de passe                     |        |
|                              | Mot de passe oublié ?              |        |
|                              | Se connecter                       |        |
|                              | Nouveau sur Coupa ?CRÉER UN COMPTE |        |
|                              |                                    |        |

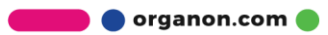

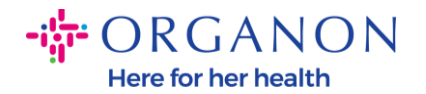

Configuration d'entité juridique

#### 2. Cliquez sur le bouton Configuration

| Coupa supplier portal            |                                   |                                                              |           |              |                   |           |         |                         |
|----------------------------------|-----------------------------------|--------------------------------------------------------------|-----------|--------------|-------------------|-----------|---------|-------------------------|
| Domicile Profil<br>Configuration | Ordres                            | Horaires de service/horaires                                 | ASN       | Factures     | Catalogues        | Résultats | Origine | Modules complémentaires |
| Vérifie<br>Vérifié par C         | Pr VOT<br>oupa rend<br>Faites-vou | re compte<br>I votre compte plus visible et p<br>Is vérifier | lus fiabl | e par des mi | lliers de clients | s.        |         |                         |

### 3. Choisissez Configuration de l'entité juridique

| Coupa supplier portal PAULA V   NOTIFICATIONS 23   AIDE V |                 |                     |     |          |               |                  |                 |                                     |                       |
|-----------------------------------------------------------|-----------------|---------------------|-----|----------|---------------|------------------|-----------------|-------------------------------------|-----------------------|
| Accueil Profil Com                                        | nmandes Feuille | es de service/temps | ASN | Factures | Catalogues    | Performance      | s commerciales  | Sourcing                            |                       |
| Extensions Configura                                      | tion            |                     |     |          |               |                  |                 |                                     |                       |
| Admin Configuration du cli                                | ent             |                     |     |          |               |                  |                 |                                     |                       |
| Admin Paiement                                            |                 |                     |     |          |               |                  |                 |                                     |                       |
|                                                           |                 |                     |     | -        |               |                  | Ajou            | ter une adresse de                  | e paiement            |
| Utilisateurs                                              | Compte Remise   | Adresse de paiement |     | Туг      | e de paiement | Entité juridique | Ajou            | ter une adresse de                  | e paiement<br>Actions |
| Utilisateurs<br>Demandes de fusion                        | Compte Remise   | Adresse de paiement |     | Со       | e de paiement | Entité juridique | Ajou<br>Clients | ter une adresse de<br>Demo Supplier | Actions               |

4. Cliquez sur Ajouter une entité juridique

🛑 🔵 organon.com 🌒

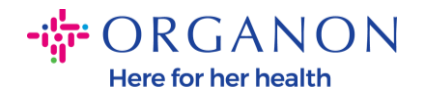

suggestions

| Coupa supplier portal     Paula ~   NOTIFICATIONS 33   AIDE ~ |              |                           |     |          |            |                          |                              |  |
|---------------------------------------------------------------|--------------|---------------------------|-----|----------|------------|--------------------------|------------------------------|--|
| Accueil Profil Com                                            | nmandes      | Feuilles de service/temps | ASN | Factures | Catalogues | Performances commerciale | s Sourcing                   |  |
| Extensions Configurat                                         |              |                           |     |          |            |                          |                              |  |
| Admin Configuration du cli                                    | ent          |                           |     |          |            |                          |                              |  |
| Admin Configuration                                           | on d'entité  | juridique                 |     |          |            |                          | Ajouter une entité juridique |  |
| Utilisateurs                                                  | Entité jurio | dique                     |     |          |            |                          |                              |  |
| Demandes de fusion                                            | ✓ test       | t                         |     |          |            |                          | Actions -                    |  |
| Fusionner les                                                 | ✓ test       | t                         |     |          |            |                          | Actions -                    |  |

**5.** Entrez le nom officiel de votre entité juridique, sélectionnez le pays/la région où elle se trouve et cliquez sur **Continuer** 

Où votre société est-elle située ?

La configuration de vos détails professionnels dans Coupa vous permettront de satisfaire plus facilement les exigences de votre client en termes de facturation et de paiement. Pour des résultats optimaux avec vos clients actuels et futurs, renseignez le plus d'informations possible.

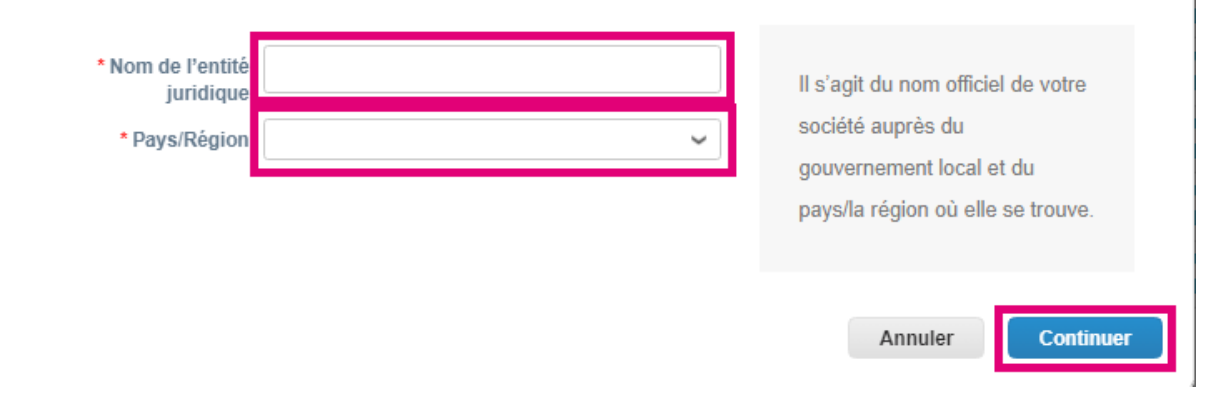

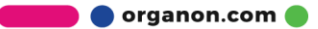

×

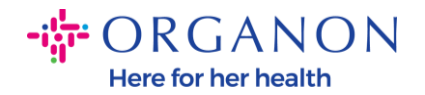

**6.** Ajoutez le Numéro d'immatriculation au registre du commerce, Lieu d'immatriculation, Capital social et Statut juridique puis cliquez sur Enregistrer et continuer

|                                                                                                    | Informa                                                                    | ations diverses                                                       | 5                        | :                                                                                                    |
|----------------------------------------------------------------------------------------------------|----------------------------------------------------------------------------|-----------------------------------------------------------------------|--------------------------|----------------------------------------------------------------------------------------------------|
|                                                                                                    | 1                                                                          |                                                                       |                          |                                                                                                    |
| La configuration de vos dét<br>facilement les exigences de<br>optimaux avec vos clients a                                                                   | ails professionnels d<br>e votre client en term<br>actuels et futurs, rens | lans Coupa vous pe<br>nes de facturation et<br>seignez le plus d'info | ermet<br>t de p<br>forma | tront de satisfaire plus<br>paiement. Pour des résultats<br>tions possible.                                                      |
| * Nom de l'entité<br>juridique<br>* Pays/Région<br>* Numéro<br>d'immatriculation au<br>registre du commerce<br>* Lieu d'immatriculation<br>* Capital social | Test 5 France Entrez un nombre à deux décir                                | nales (p. ex. 15098,00)                                               | 0                        | Dans certains pays/certaines<br>régions, des informations<br>spécifiques sur la société<br>doivent apparaître sur la<br>facture. |

7. Sélectionnez les clients dont vous souhaitez voir la nouvelle entité juridique, puis cliquez sur **Enregistrer et continuer** 

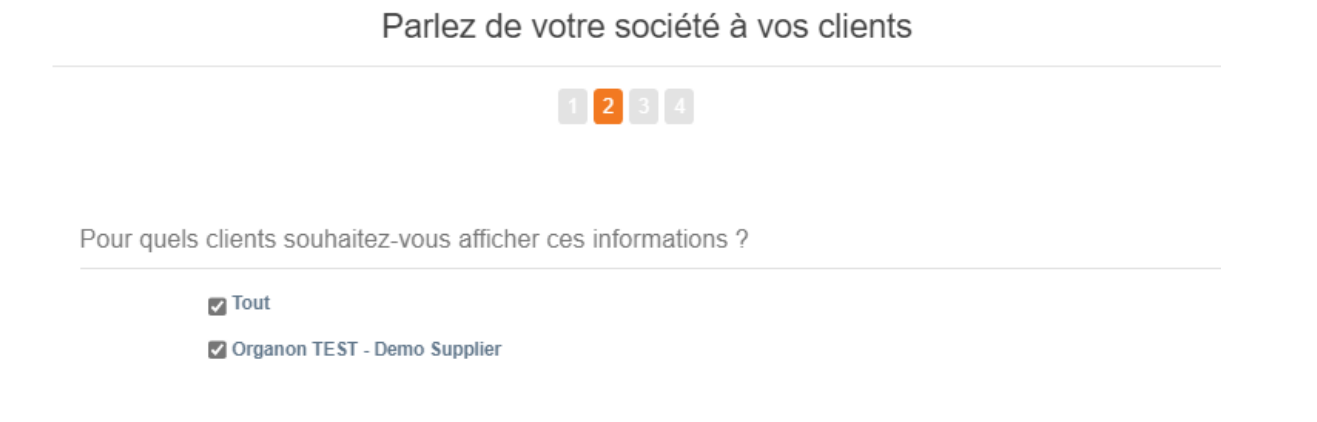

🔵 organon.com 🛑

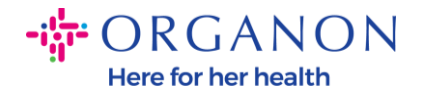

8. Sur la page suivante, accédez à **Type de paiement** et sélectionnez dans le menu déroulant : Adresse, Compte bancaire et Carte virtuelle. L'adresse sera préremplie à partir des informations fournies dans les étapes précédentes

Où souhaitez-vous que le paiement vous soit adressé ?

|                             | 1 2 3 4      |
|-----------------------------|--------------|
| * Type de paiement Adresse  | ~            |
| Quelle est votre adresse de | e paiement ? |
| Ligne D'Adresse 1           | Test         |
| Ligne D'Adresse 2           |              |
| Ville                       | a            |
| Région                      |              |
| Code Postal                 | a            |
| Pays/Région                 | France       |

- **a.** Option **Adresse** si vous souhaitez recevoir un chèque par la poste et entrez l'adresse.
- **b.** Option **Carte Virtuelle** si vous souhaitez être payé virtuellement et entrer les informations de la carte (N/A pour Organon)
- **c.** Option **Compte bancaire** où vous devez ajouter toutes les informations requises

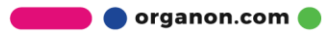

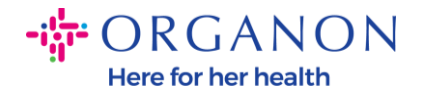

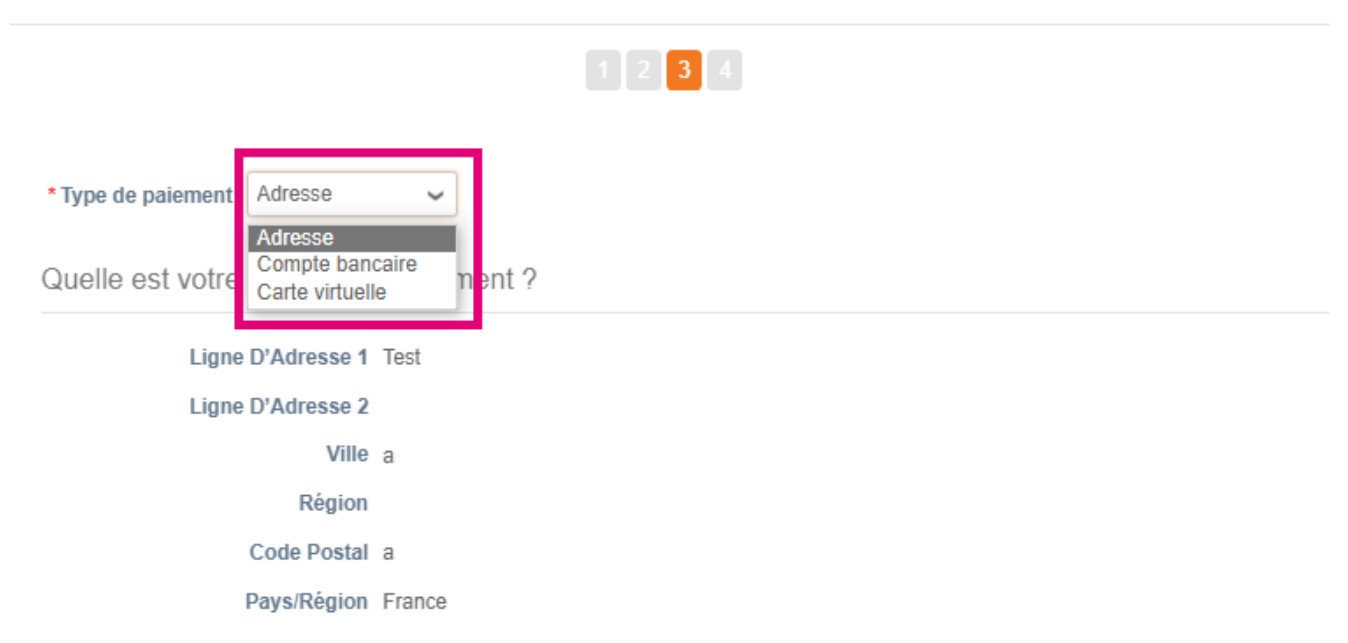

Où souhaitez-vous que le paiement vous soit adressé ?

**Remarque :** passez la souris sur l'icône d'information pour plus de détails concernant le formatage requis.

**Remarque :** Des données exactes doivent être conservées dans Coupa et Organon pour réduire les retards de paiement.

| Account Number: |   | 0 |                                                                   |
|-----------------|---|---|-------------------------------------------------------------------|
| Confirm Account |   | [ | must be 1-34 characters without spaces (letters and numbers only) |
| Number:         | 0 |   |                                                                   |

9. Cliquez sur Enregistrer et continuer

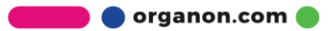

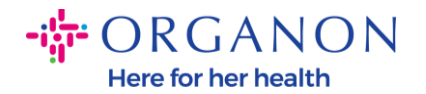

**10.** À ce stade, vous pouvez ajouter un autre emplacement de paiement (adresse et compte bancaire), désactiver ou modifier une entité légale (gérer)

| Où                                                                                                    | souhaitez-vous que le paie | ement vous soit adr           | essé ?  | ×       |  |
|----------------------------------------------------------------------------------------------------|----------------------------|-------------------------------|---------|---------|--|
|                                                                                                    | 1 2 3                      |                               |         |         |  |
| Les adresses de paiement indiquent à vos clients où ils doivent envoyer leurs factures. Clique:<br>une adresse de paiement » pour ajouter de nouveaux lieux, ou sur Suivant. |                            |                               |         |         |  |
| Adresse                                                                                                    | Test<br>a<br>a<br>France   | Actif                         |         | Gérer   |  |
|                                                                                                    |                            | Désactiver l'entité juridique | Annuler | Suivant |  |

- 11. Sélectionnez Suivant
- 12. Ne cliquez pas sur Add Ship From, ni sur Manage

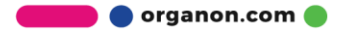

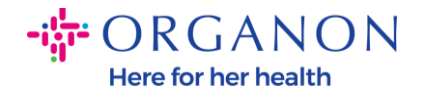

#### Depuis quel endroit expédiez-vous des biens ?

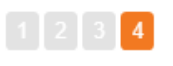

Plusieurs pays/régions exigent l'indication des détails d'expédition sur la facture lorsqu'ils diffèrent de ce l'endroit où votre entité juridique est immatriculée.

| Titre                    | Statut |                               |         |
|--------------------------|--------|-------------------------------|---------|
| Test<br>a<br>a<br>France | Actif  |                               | Gérer   |
|                          |        | Désactiver l'entité juridique | Terminé |

**13.** Sélectionnez Terminé. Désormais, l'entité légale peut être utilisée sur les nouvelles factures

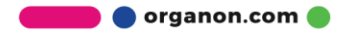

×

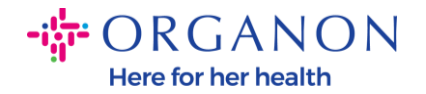

#### Configuration terminée

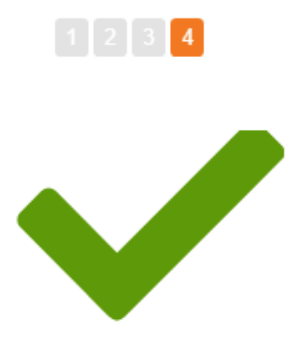

Félicitations !

Cette entité juridique peut désormais être utilisée sur les nouvelles factures.

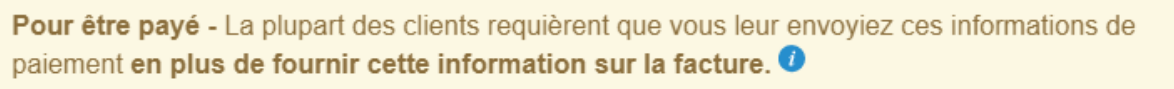

- Cliquez sur le Onglet Profil et vérifiez si votre client possède un formulaire de recueil des informations de paiement.
- Dans le cas contraire, vous devrez utiliser un autre canal pour procéder à l'envoi.

Aller dans la section Factures

Revenir à la section d'administration

Terminé

 $\times$ 

Aller dans la section Commandes

Si vous avez des changements dans vos informations bancaires ou de versement pour Organon, contactez votre représentant Organon.

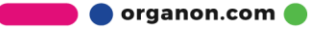